106 學年度下學期課後才藝班報名流程說明

1.於網址列輸入 120.116.44.10/club

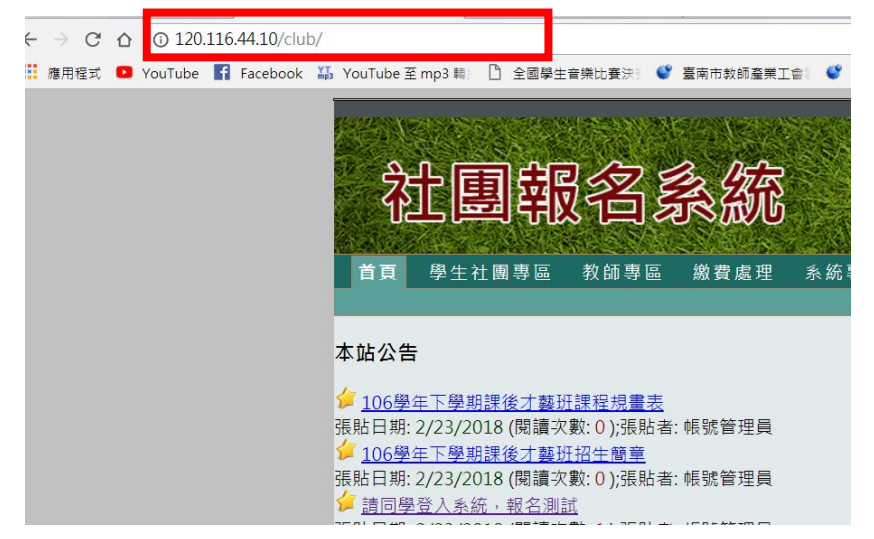

2.開啟網頁後點選→學生社團專區→報名參加社團

| 社團報名系統                        |        |        |          |                   |            |             |          |                    |                                   |  |  |  |
|-------------------------------|--------|--------|----------|-------------------|------------|-------------|----------|--------------------|-----------------------------------|--|--|--|
| È                             | 貢      | 學      | 生社團      | 事區 教師             | 專區 🏼       | <b>激費</b> 處 | 理        | 系統專區 列             | 印通知單 學生資料管理                       |  |  |  |
| 社園資訊 報名參加社園 日報名社園 日報名社園 日報名社園 |        |        |          |                   |            |             |          |                    |                                   |  |  |  |
| 社團資訊                          |        |        |          |                   |            |             |          |                    |                                   |  |  |  |
| 請選擇年度 107 ▼ 與下學期 ▼ 確定         |        |        |          |                   |            |             |          |                    |                                   |  |  |  |
| 編<br>號                        | 年<br>度 | 學<br>期 | 社團<br>名稱 | 上課時間              | 上課日<br>期次數 | 費用          | 上課<br>地點 | 指導老師               | 備註                                |  |  |  |
| 39                            | 107    | 下學期    | 測試<br>報名 | 週日<br>16:00~17:30 | ~<br>共12 次 | 1020        | 教室       | 林老師<br>2324462#921 | 本表為報名測試用,各社團報名)<br>放報名,請先參閱報名招生簡章 |  |  |  |

3. 輸入帳號與密碼

| 社園報名名系統         首頁       學生社圖專圖       教師專區       繳費處理       系統專區       列印通知單       學生社圖賣訊       報名參加社團       已報名社團       取消報名 |                          |
|----------------------------------------------------------------------------------------------------|--------------------------|
| 社團報名系統登入                                                                                                    | 帳號為學號(可<br>參考學生卡)        |
| 使用者名稱:<br>密碼:<br>□記憶密碼供下次使用。<br>登入                                                                                            | 密碼為出生年月日<br>(例如:9912007) |

4.點選預想參加的社團→報名參加

| 社團報名系統        |                                                                                                    |        |          |                    |            |      |          |          |                                              |                            |                   |                  |
|---------------|----------------------------------------------------------------------------------------------------|--------|----------|--------------------|------------|------|----------|----------|----------------------------------------------|----------------------------|-------------------|------------------|
| ء<br>10<br>10 | 首頁       學生社團專區       教師專區       繳費處理       系統專區       列印通知單       學生資料管理         社團資訊       報名參加社團       已報名社團       取消報名         107.2.28(三)上午8:00開始報名~107.03.4(日)下午18:00結束報名         107 年度臺南市永康國小       下學期       課後社團招生簡章 |        |          |                    |            |      |          |          |                                              | <i>同一時,<br/>發現重</i><br>格,不 | 段請勿<br>複報名<br>得異議 | 重複報名,如<br>者取消報名資 |
| 編<br>號        | 年<br>度                                                                                                    | 學<br>期 | 社團<br>名稱 | 上課時間               | 上課日<br>期次數 | 費用   | 上課<br>地點 | 指導<br>老師 | 備註                                           |                            | 報名                |                  |
| 39            | 107                                                                                                    | 下學期    | 測試<br>報名 | 每週日<br>16:00~17:30 | ~<br>共12 次 | 1020 | 教室       | 林老師      | 本表為報名測試用,各社團報名將於2/28早」<br>報名,請先參閱報名招生簡章,以便報名 | L八點陸續 <mark>開</mark> 放     | 報名參加<br>Label     |                  |

5.填寫社團報名表(出現報名者及社團相關資料)→填寫家長姓名及聯絡電話後→ 確定報名

| 填   | 寫社團報名表    |                                                                                                    |                |        |  |  |
|-----|-----------|----------------------------------------------------------------------------------------------------|----------------|--------|--|--|
|     | 帳號:       |                                                                                                    |                |        |  |  |
|     | 學生姓名:     | 黄 <u>和</u>                                                                                                    |                |        |  |  |
|     | 年班級:      |                                                                                                    |                |        |  |  |
|     | 座號:       |                                                                                                    |                |        |  |  |
|     | 社團年度:     |                                                                                                    |                |        |  |  |
|     | 社團學期、寒暑假: | 社園學期、寒暑假: 下學期                                                                                                    |                |        |  |  |
|     | 社團名稱:     | 測試報名                                                                                                    |                |        |  |  |
|     | 費用:       | 1020 元                                                                                                    |                |        |  |  |
|     | 繳費方式:     | <ul> <li>● 同意。社團有開課成功,我同意由學校從郵局帳戶轉</li> <li>週會通知家長)</li> <li>● 不同意。社團有開課成功,我要收到郵收劃撥單然後1</li> <li>局繳費。</li> </ul> | 填寫好家長<br>後,請點選 | 長資料及電話 |  |  |
|     | 家長姓名:     |                                                                                                    |                |        |  |  |
|     | 家長聯絡電話:   |                                                                                                    |                |        |  |  |
|     |           | 確定報名」 取消                                                                                                    |                |        |  |  |
| 6.Ľ | 出現:報名成功   | 加思                                                                                                    |                |        |  |  |

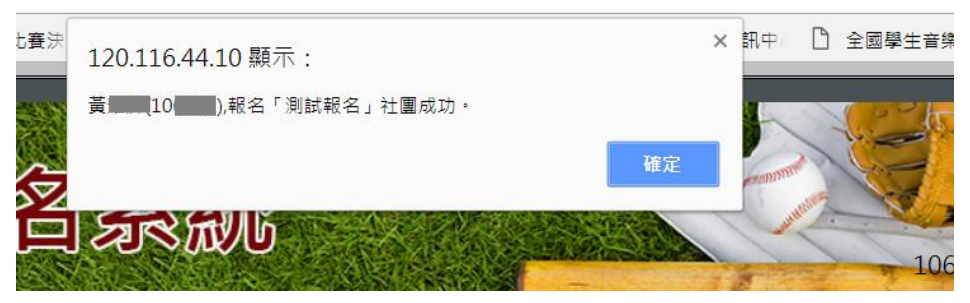

7.點選已報名社團,可以確認是否有報名成功(每班入取 15 名,備取 2 名,正取 人員無法上課由備取人員優先入取)

| 旕       | 也思考        | 服名             | i Saa     | 兖    |      |                                   | No. of No. of Street, Street, |
|---------|------------|----------------|-----------|------|------|-----------------------------------|----------------------------------------------------------------------------------------------------|
| 首頁      | 學生社團專圖     | 譶 教師重          | 夏區 缴費處    | 理系   | 統專區  | 區 列印通                             | 知                                                                                                    |
| 社團資訊    | R   報名參加社  | 團 已報名          | A社團   取消執 | 诏    |      |                                   |                                                                                                    |
| 黃耀緯 (10 | 6001),以下是你 | <b>R曾經參加</b> 遛 | 的社團       |      |      |                                   |                                                                                                    |
| 編號 姓名   | : 年班座號     | 學號(帳號)         | 年度        | 社團名稱 | 費用   | 付款及方式                             |                                                                                                    |
| 7 黃     | 1年1班       | 10             | 107年下學期   | 測試報名 | 1020 | <ul><li>■ 付款</li><li>同意</li></ul> |                                                                                                    |
|         |            |                |           |      |      |                                   |                                                                                                    |

臺南市日新國小學務處【702臺南市南區金華路一段473號】版權所有請勿拷貝聯絡電話06-2912931轉5203

8.可透過取消報名,取消已報名的社團

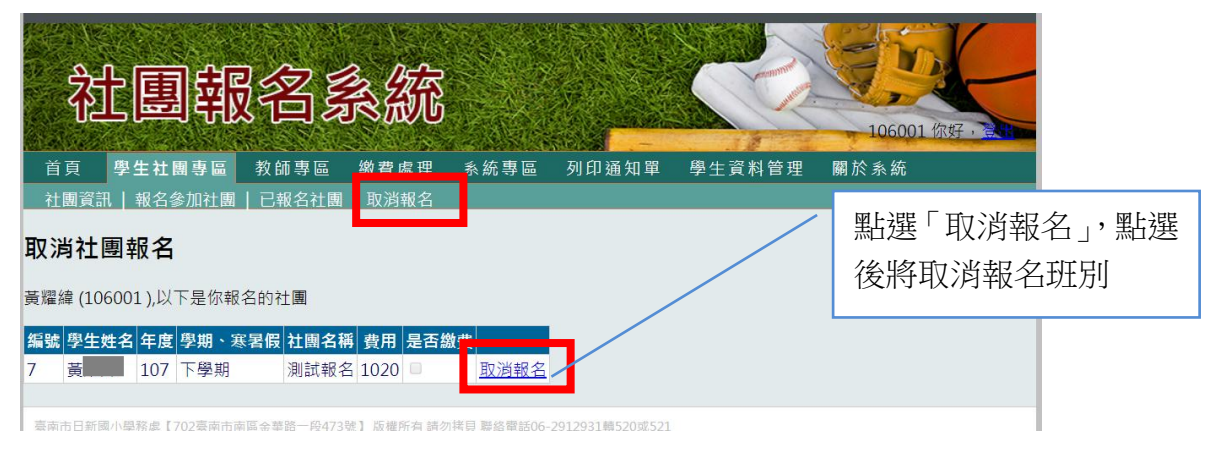